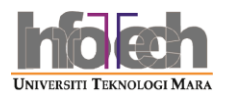

## Manual Sistem eMaklumat Jabatan (SBPA)

1. Login ke Portal I-Staf dan ke menu eProses & Sistem Sokongan

| Aspirasi Global                                             | PORTAL I-STAF                                                                                            | UNIVERS<br>TEKNOLO<br>MARA          |
|-------------------------------------------------------------|----------------------------------------------------------------------------------------------------|-------------------------------------|
|                                                             | LAMAN UTAMA SOALAN LAZIM                                                                                 | PENDAFTARAN KALENDAR KEL            |
| selamat Datang ! Anda log sebagai 261386 🕏 Ken              | naskini Kata Laluan                                                                                      |                                     |
| STARS Pengurusan Maklumat Staf                              |                                                                                                    |                                     |
| Muat 1 eProses & Sistem Sokongan Pautar                     | Penerapan Budaya Keria Kelas Pertama                                                                     | Jitm                                |
| 🏁 Elaun dan Kemudahan                                       |                                                                                                    |                                     |
| Maklumat Perkhidmatan                                       | DENCIMUMAN Bostol / Stol                                                                                 |                                     |
| Surat Pekeliling Perkhidmatan                               | PERIONIUMAN POTULI PStar                                                                                 | 14/12/2011                          |
| Laman Web                                                   |                                                                                                    | 15:41:27                            |
| Penyelidikan & Perkhidmatan                                 | KLAN KENAIKAN PANGKAT STAF PENTADBIRAN BARUA                                                             | 19 MUHARRAM 1433 H                  |
| 🏁 Emel Rasmi UiTM                                           | TARIKH TUTUP: 07 DISEMBER 2011<br>Salam 1 IIITM                                                          | KELAB DAN PERSATUAN                 |
| 🏁 IPTA Malaysia                                             |                                                                                                    |                                     |
| 🏁 Cadangan & Masalah                                        | Universiti Teknologi MARA mempelawa Staf Pentadbiran 😑                                                   |                                     |
| 🏁 Manual Pengguna                                           |                                                                                                    | PEWANI                              |
| 🏁 Pendaftaran Wireless Akses 🛛 Baru!                        | (Dihantar pada 22/11/2011)                                                                               | PEWANI - PERSATUAN WANITA           |
| 🔍 Enjin Carian                                              | SENARAI PESERTA KURSUS INDUKSI BIL 151 TAHUN 2011                                                        | SUAN A                              |
| Portal I-Staf T Cari                                        | Salam sejahtera.                                                                                         | 202                                 |
| Set sebagai laman default anda<br>V Jumlah Keahlian : 19433 | Adalah dimaklumkan bahawa dilampiran berikut adalah senarai<br>nama staf s<br>(Dihantar pada 18/11/2011) | PESUTINA - PERSATUAN<br>PESARA UITM |
| Ahli Baru : 1   Log Hari Ini : 2666   Hit Hari Ini : 8807   | Baru Baru                                                                                                | •///                                |
| Hit Semalam: 11724                                          |                                                                                                    | <b>∢</b> [                          |

2. Pilih menu eMaklumat Jabatan

| UNIVERSITI<br>UNIVERSITI<br>MARA                                                                               | STARS V3.0<br>roses & Sistem Sokongan       | <b>Ko Acalo P</b><br>1 Aplikasi Atas Taliz | Porthistopatan Largan Ditai<br>an. :: LOGOL |  |  |  |  |
|----------------------------------------------------------------------------------------------------|---------------------------------------------|--------------------------------------------|---------------------------------------------|--|--|--|--|
| INFORMASI                                                                                                    | SISTEM ePROSES - PERMOHONAN ATAS TALIAN     |                                            |                                             |  |  |  |  |
| Sktem ePTK                                                                                                    | eKiosk Peribadi                             |                                            | Penerapan Budaya Kerja Kelas Pertama        |  |  |  |  |
| Joich Chik                                                                                                    | L ePTK                                      |                                            | بي المريح                                   |  |  |  |  |
| ila digunakan pada 15 Julai 2004 untuk                                                                         | L. eCuti                                    |                                            | 14/12/2011                                  |  |  |  |  |
| af pentadbiran manakala staf akademik<br>Ilai 15 April 2005 untuk permohonan                                   | L. eLACs                                    |                                            | 15:27:49                                    |  |  |  |  |
| nenduduki PTK, cetakan slip PTK &<br>emakan keputusan rasmi.                                                   | I eBiasiswa PNP                             |                                            | 13:27:40                                    |  |  |  |  |
|                                                                                                    | I eTPM                                      |                                            | 19 MUHARRAM 1433 H                          |  |  |  |  |
|                                                                                                    | 🛄 ePengambilan Staf                         |                                            |                                             |  |  |  |  |
|                                                                                                    | 🦾 eKenaikan Pangkat                         | =                                          | AH IS SE RA KH JU SA                        |  |  |  |  |
|                                                                                                    | L. eLatihan                                 |                                            | 1 2 3                                       |  |  |  |  |
|                                                                                                    | i eKaunseling                               |                                            | 4 5 6 7 8 9 10                              |  |  |  |  |
| PENGUMUMAN                                                                                                    | i eBiasiswa Sokongan                        |                                            | 11 12 13 14 15 16 17                        |  |  |  |  |
| 1 Sistem ePelekat Kenderson Staft                                                                              | i eInduksi                                  |                                            | 25 26 27 28 29 30 31                        |  |  |  |  |
| PENGUATKUA SAAN PELEKAT                                                                                        | SISTEM SOKONGAN                             |                                            |                                             |  |  |  |  |
| 2011/2012<br>Ibu Pejabat Polis Bantuan akan mula<br>membuat penguatkuasaan terhadap<br>respected bat 2011/2012 | eMaklumat Jabatan                           |                                            |                                             |  |  |  |  |
|                                                                                                    | eMaklumbalas Pelanggan Pejabat Pendaftar V2 |                                            |                                             |  |  |  |  |
| mulai 15 November 2011. sehubungan                                                                             | EKlinik Panel                               |                                            | 173 UITM                                    |  |  |  |  |
| dengan itu adalah diharap semua<br>warga kampus mengambil maklum                                               | eInventori Penilaian Kendiri                |                                            |                                             |  |  |  |  |
| perkara ini serta menukarkannya                                                                                | - ePelekat Kenderaan Staf                   |                                            |                                             |  |  |  |  |
| kepada pelekat yang baru bagi<br>mengelakkan sebang tindakan yang                                              | i eDisiplin                                 | +                                          |                                             |  |  |  |  |
| berkaitan diambil terhadap tuan / puan                                                                         | • m                                         | •                                          |                                             |  |  |  |  |
| III. A                                                                                                    |                                             |                                            |                                             |  |  |  |  |

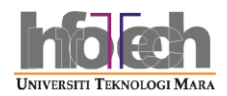

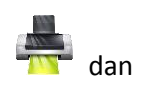

3. Pilih menu Cetak Senarai Nama di bawah menu Opsyen SBPA dan tekan butang cetak senarai nama staf di jabatan anda dalam format PDF

| S CARACTER S                                                         | istem ( | eMaklumat Jabatan                  | <b>1</b>                                      |            |             |            |                 |  |
|----------------------------------------------------------------------|---------|------------------------------------|-----------------------------------------------|------------|-------------|------------|-----------------|--|
|                                                                      |         | Ke Arah Perkhidmatan La            | wan Diri                                      | _          |             |            |                 |  |
| KELUAR   ANJUNG   MENU UTAMA                                         |         |                                    | ,                                             | Anda Log S | ebagai MOHA | MAD ZULHEL | .MI BIN REDZWAN |  |
| Menu Utama<br>■ Senarai Staf                                         | SENA    | RAI STAF DI YANG AKTIF PEJABAT TEK | NOLOGI MAKLUMAT                               |            |             |            |                 |  |
| Taburan Staf Opsych Son A Cetak Senarai Nama Semakan Status Tindakan |         |                                    |                                               |            |             | _          |                 |  |
|                                                                      | Bil     | Nama                               | Jawatan Hakiki                                | Gred Gaji  | Tindakan    | Tarikh     | Tandatangan     |  |
|                                                                      | 1       | ABDUL HADI BIN MILOK               | PEGAWAITEKNOLOGIM<br>(F41) Cetak senarai nama |            |             |            |                 |  |
|                                                                      | 2       | ABDUL HAMID @ HAMID B OTHMAN       | PENSYARAH                                     |            | 1           |            |                 |  |
|                                                                      | 3       | ABDUL MAJID BIN ISHAK              | PENOLONG PEGAWAI TEKNOLOGI<br>MAKLUMAT(F29)   | F29        | PTJ         |            |                 |  |
|                                                                      | 4       | ABDUL RAHMAN BIN HAJI HASSAN       | JURUTEKNIK KOMPUTER T/TERTINGGI<br>(FT26)     | FT26       | PTJ         |            |                 |  |
|                                                                      | 5       | ABDUL RAHMAN FUAD BIN ARIFFIN      | PENOLONG PEGAWAI TEKNOLOGI<br>MAKLUMAT(F29)   | F29        | PTJ         |            |                 |  |
|                                                                      | 6       | ABDUL RASHID BIN LATIH             | JURUTEKNIK KOMPUTER                           | FT17       | PTJ         |            |                 |  |
|                                                                      | 7       | ABDULLAH SANI BIN RAMLI            | PENOLONG PEGAWAI TEKNOLOGI<br>MAKLUMAT(F29)   | F29        | PTJ         |            |                 |  |
|                                                                      | 8       | ADZHAR BIN ABD KADIR               | PENSYARAH KANAN                               | DM52       | РТЈ         |            |                 |  |
|                                                                      | 9       | AFIDA BINTI ARIFFIN                | JURUTEKNIK KOMPUTER TINGKATAN<br>KANAN        | FT22       | PTJ         |            |                 |  |
|                                                                      | 10      | AFIFUDDIN BIN FADIL                | JURUTEKNIK KOMPUTER                           | FT17       | PTJ         |            |                 |  |
|                                                                      | 11      | AHMAD ADAM BIN RUSLY               | PEGAWAI TEKNOLOGI MAKLUMAT<br>(F41)           | F41        | PTJ         |            |                 |  |
|                                                                      | 12      | AHMAD FARHAN BIN MOHD FADZIL       | PEGAWAI TEKNOLOGI MAKLUMAT<br>(F41)           | F41        | РТЈ         |            |                 |  |
|                                                                      | 13      | AHMAD HAFSHAM B MAT RANI           | KERANI                                        | N17        | PTJ         |            |                 |  |

4. Pilih menu Semakan Status Tindakan untuk melihat status tindakan SBPA dalam jabatan anda.

|                              | Xer            | trak Perkhid | matan La                        | yan Diri |            | *           |              |                       |
|------------------------------|----------------|--------------|---------------------------------|----------|------------|-------------|--------------|-----------------------|
| UAR   ANJUNG   MENU UTAMA    |                | 10           |                                 | -        |            | Anda Log Se | ebagai MOHAI | MAD ZULHELMI BIN REDZ |
| Menu Utama<br>🝙 Senarai Staf | Status Tinda   | akan SBPA    |                                 |          |            |             |              |                       |
| Taburan Staf Opsyen SBPA     |                | Status       | Sudah                           |          | Belum      |             | Jun          | nlah                  |
| Cetak Senarai Nama           |                | Tindakan     | PTJ                             | URUSETIA | PTJ        | URUSETIA    | PTJ          | URUSETIA              |
|                              |                | Bilangan     | 8                               | 0        | 154        | 1           | 162          | 1                     |
|                              |                | Jumlah       |                                 | 8        |            | 155         | 10           | 63                    |
|                              | 140 -<br>140 - |              | _                               |          | $\searrow$ |             |              | •                     |
|                              | 0 80           |              | Klik untuk melihat senarai nama |          |            |             |              |                       |
|                              | telmine en -   |              |                                 | c+.      | ofdon      | totuc       |              |                       |
|                              | 40-            |              | _                               | Ste      | aruans     | sidius      |              |                       |
|                              | 20             | 8            |                                 | 0        |            |             | /            | 1                     |
|                              |                |              | BELUM                           |          | STATUS     | 5           | UDAH         |                       |
|                              |                |              |                                 |          |            |             |              |                       |

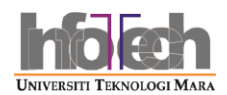

5. Klik pada bilangan/jumlah untuk melihat dengan lebih terperinci senarai staf dan status tindakan SBPA

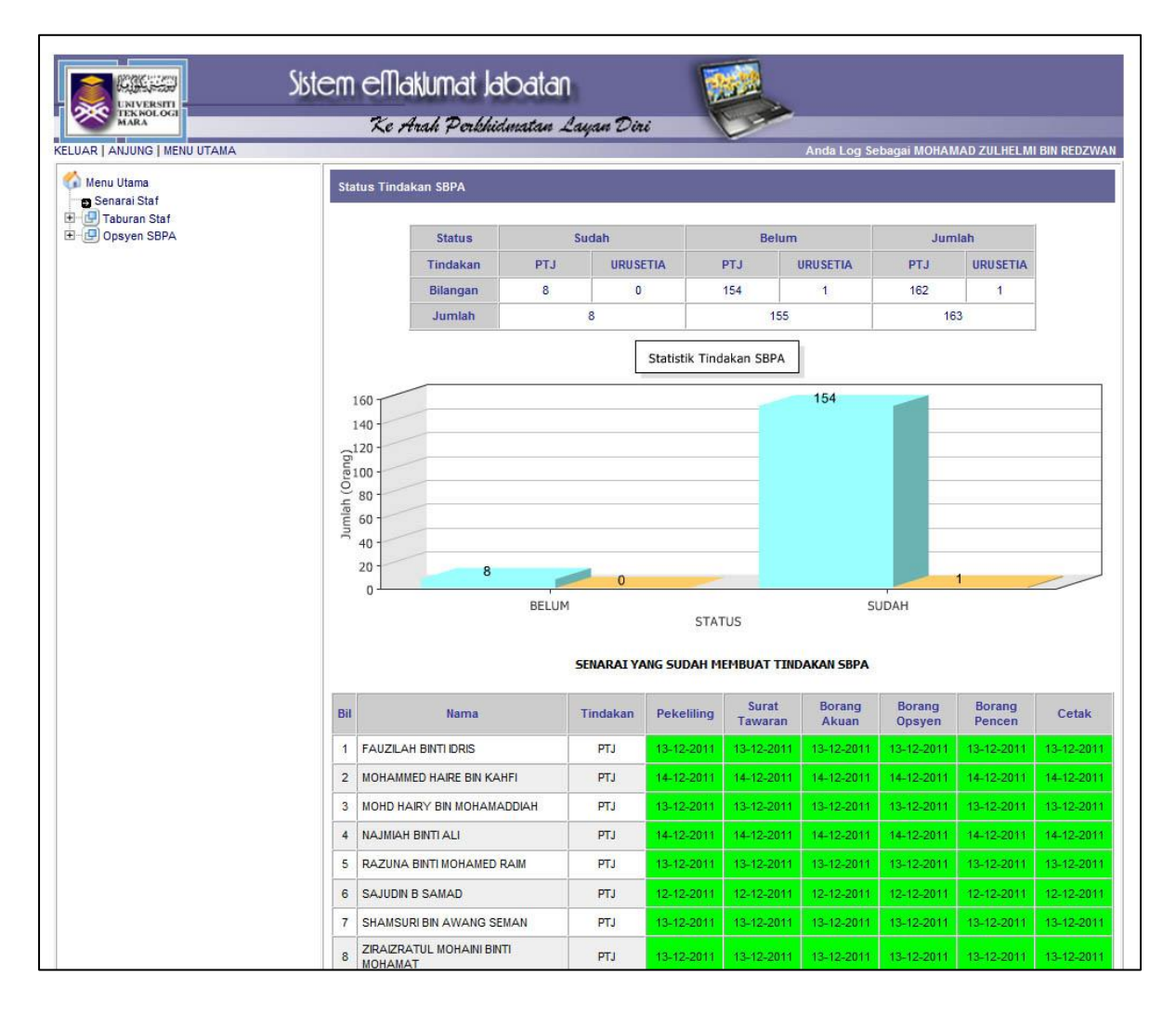